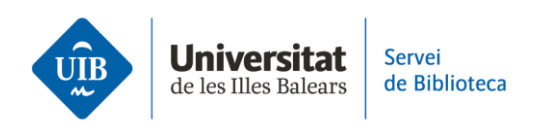

# **Les versions**

Zotero treballa amb dues versions: una és **l'aplicació d'escriptori** que instal·lam a l'ordinador i l'altra està disponible en un **entorn web**, accessible des de qualsevol dispositiu electrònic amb connexió a Internet.

Ambdues versions presenten interfícies molt similars però la versió escriptori conté més funcionalitats. Ambdues versions permeten citar, gestionar les referències i visualitzar els PDF.

### Estructura

Les dues versions s'estructuren de la mateixa manera:

• a la part esquerra es troben les opcions per organitzar i visualitzar les col·leccions i també els grups a què pertanys,

- a la part central hi ha totes les referències i documents de la teva biblioteca.
- a la part dreta, podràs visualitzar la informació bibliogràfica de la referència que seleccionis i editar-la, si cal, fent clic a cadascun dels camps.

### Sincronització

La biblioteca personal és la mateixa a les dues versions, ja que la sincronització es realitza automàticament.

## Iniciar sessió (login)

Per accedir a la biblioteca de Zotero versió escriptori simplement obre l'aplicació instal·lada al teu ordinador. T'has d'identificar fent clic a *Edita* i *Preferències*. Si les referències no es carreguen automàticament, força l'actualització fent clic al botó verd d'actualitzar.En canvi, a la versió web, una vegada t'has identificat, la biblioteca personal està disponible a l'opció *Web Library*.

#### Finalitzar sessió (logout)

Per sortir de la biblioteca de Zotero es fa d'una forma diferent segons la versió. Des de la versió escriptori, has de fer clic a *Fitxer\_Surt*. Quan tornis a obrir la sessió no et demanarà identificació. En canvi, si vols eliminar les teves dades d'accés i forçar la identificació la pròxima vegada que s'obri la sessió, hauràs de sortir fent clic a *Edita\_Preferències* i dins l'opció *Sincronitza* selecciona *Desvincula el compte*. A la pantalla següent fes clic a la casella *Suprimeix les meves dades de Zotero d'aquest ordinador*. Des de la versió web de Zotero fes clic al teu perfil i a continuació selecciona *Logout*.

Aquest és un resum de les característiques principals de les versions de Zotero. Si vols ampliar la informació, pots consultar la guia d'ús de Zotero a la pàgina web de la biblioteca.

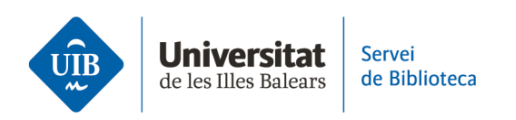

Al proper vídeo veurem com incorporar referències i documents a la nostra biblioteca personal.